## Online procedure

Considering these difficulties EPFO no provided an option where EPF UAN name, gender and date of birth correction can be completed online at ease. Let us see the process.

**Step 1**-Visit the EPFO's Unified Member Portal. Log in to the account using your login using UAN number and password. Then under the tab "Manage", select the option "Modify Basic Details".

| UAN Card CONTACT DETAILS   KYC MODIFY BASIC DETAILS   More Info O More Info O |          |        | LABOUR & EMPL |           | MENT OF INDIA |
|-------------------------------------------------------------------------------|----------|--------|---------------|-----------|---------------|
| UAN Card KYC<br>MODIFY BASIC DETAILS<br>More Info O                           |          |        | CONTACT DE    | TAILS     |               |
| MODIFY BASIC DETAILS                                                          | UAN Card |        | KYC           |           |               |
| More Info O More Info O                                                       |          | Ŀ      | MODIFY BASI   | C DETAILS | 100           |
|                                                                               | More     | Info O | 1             | More In   | ifo O         |
|                                                                               | Se       | ect    | MODIFY        | BASIC D   | DETAILS       |

**Step 2-**Then you have to first enter your Aadhaar number and proceed for the entry of the details like name, gender and date of birth AS PER AADHAAR records.

| ۲             | EMPLOY       | OF LABOUR & E   | ENT FUND ORO | ANISATION, INDIA   | UAN 1000-000                  | E A Copo |
|---------------|--------------|-----------------|--------------|--------------------|-------------------------------|----------|
| # Home        | View -       | Manage -        | Account +    | Online Services -  |                               |          |
| Modify Bas    | ic Details   |                 |              | Update deta        | ils as per Aadhaar            |          |
| N version 13  | Please Ente  | r Aadhaar no. * |              | Not Available      | 6. 19                         |          |
| _             |              |                 |              | Details As per UAN | Changes requeated**           |          |
| ame."         |              |                 |              | SAY                | н                             |          |
| ate of Birth  | -            |                 |              | 2                  | 0                             |          |
| ender.*       |              |                 |              | Male               | 🖲 Male 🔍 Female 🔍 Transgender |          |
| Establishn    | nent Closed? |                 |              | ®No ©Yes           |                               |          |
| alact Econole |              |                 |              | 107                | 1.0                           |          |
|               |              |                 |              | Update Details     |                               |          |

""Note: Changes requested should be as per Aadhaar

**Step 3**-Once you click on update details tab, the below screen will appear. Here you can view the details you entered, check the status of the details updated and also can delete the request. But do remember that employee can delete the request before an employer can approve the request.

| Home View -     | Manage - A | Account - On | line Services + |           |                     |                |
|-----------------|------------|--------------|-----------------|-----------|---------------------|----------------|
| nding requests  | You ca     | n view       | details, c      | heck stat | us or delete req    | uest           |
| eference Number |            | Establishmen | t Name          | Details   | Present Status      | Action         |
|                 |            | M            | )               | View      | Pending at employer | Delete request |

**Step 4**-However, if your UAN is already Aadhaar verified, then you are not allowed to change the details. The message appears as below.

|                         | MINISTRY                 | OF LABOUR & E              | MPLOYMENT, GO                   | VERNMENT OF INDIA |
|-------------------------|--------------------------|----------------------------|---------------------------------|-------------------|
| A Home                  | View -                   | Manage 🗸                   | Account +                       | Online Services   |
|                         |                          |                            |                                 |                   |
| Aadhaar is              | already veri             | ified. Your detai          | ls aren't editable              |                   |
| Aadhaar is              | already veri             | ified. Your detai          | ls aren't editable              |                   |
| Aadhaar is<br>Processed | already veri<br>requests | ified. Your detai<br>Aadha | ls aren't editable<br>ar linked | status            |

This is how you can proceed with EPF UAN name, gender and date of birth correction online. Once employee submit the request, then the below process will happen at the back end.

# Employer will login to Employer Interface of Unified Portal.

# Employer can view the change requests submitted by employees by clicking on "Member>Details Change Request"

# Employer can view the online requests received from employees and can thus take appropriate action by giving the proper remark.

# After approval of the request, employer can see the latest status of the request.

# After approval of the request by the employer, the request will appear as a task in login of Dealing Hand, of concerned EPFO office, in the Field Office Interface of Unified Portal.

# Dealing Hand can login and view the online change requests by clicking "Member>Details Change Request".

# After due verification Dealing Hand can submit his/her recommendations to Section Supervisor.

# The Dealing Assistant can put the case either for Approval or Rejection by selecting the appropriate radio button i.e. Recommended for Approval or Recommended for Rejection with proper remarks. In the same manner, Section Supervisor can submit his/her recommendations to APFC/RPFC.

# Finally APFC/RPFC can Approve/Reject the case.